## Amazon Punch-out

## (Check Out Defaults)

The University of Utah's Amazon account is a Business Prime Account and is tax exempt

- 1. Shop
  - In Punch-out

## 2. Checkout

\*\*\*

This next section will walk you through how to **accept the Defaults** which have been added to the punchout for the purposes of calculating shipping when appropriate, for example Expedited Shipping.

- 3. To accept the Defaults Click the following:
  - Default address of Receiving Department will appear
  - Click Deliver to this Address

Proceed to checkout

 RECEIVING DEPARTMENT 1795 E SOUTHCAMPUS DR RM 253, SALT LAKE CITY, UT, 84112-9405, United States, Phone: 8015852255 Edit address

- Note that you will add your address for this order during *Proceed to Checkout* when the cart returns to UShop
- Choose delivery options: Choose your Prime delivery option:
  - Free with Prime
  - Expedited
- Click Continue to accept the payment method on File
  Continue
  Continue

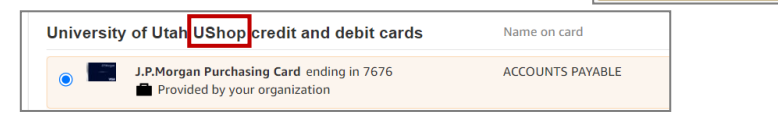

Click Submit order for approval
 Submit order for approval

to transfer the order from Amazon back into UShop

- 4. Proceed to Checkout Proceed To Checkout
  - Add <u>Shipto Address</u>

 $\widehat{\mathbb{Q}}^{\mathsf{L}}$  This address **overrides the default** in Amazon and is where the order will be delivered

- Add <u>Accounting Distribution</u>
  - Click One UShop pages 8 & 9 for more Proceed to Checkout help
- 5. Submit the Requisition Submit Requisition

## Amazon Help Resources:

- Amazon <u>Order Tracking</u>
- <u>One UShop</u> page 13